## **Ohio DAS Cooperative Purchasing Instructions**

## http://das.ohio.gov/Divisions/GeneralServices/ProcurementServices/CooperativePurchasing/tabid/304/ Default.aspx

Click on Search Available Contracts

Fill out all the "searchable" fields

You can search by contract number or vendor – if you want to perform a general search be as

general as possible (i.e., custodial, janitorial, computer, furniture etc.). If you are too specific

then you won't get many results.

Click on the contract number and you will be able to view the pdf file that has the state discount and/or pricing.

## What to include on a requisition:

Vendor information

Ohio DAS contract #

Our membership #: 121057